## Kan din Mac ikke gemme som PDF i Maple

Maple kan ikke gemme som pdf uden at du har en printer, derfor laver vi en falsk printer

1. Fra Apple-menuen åbn Systemindstillinger

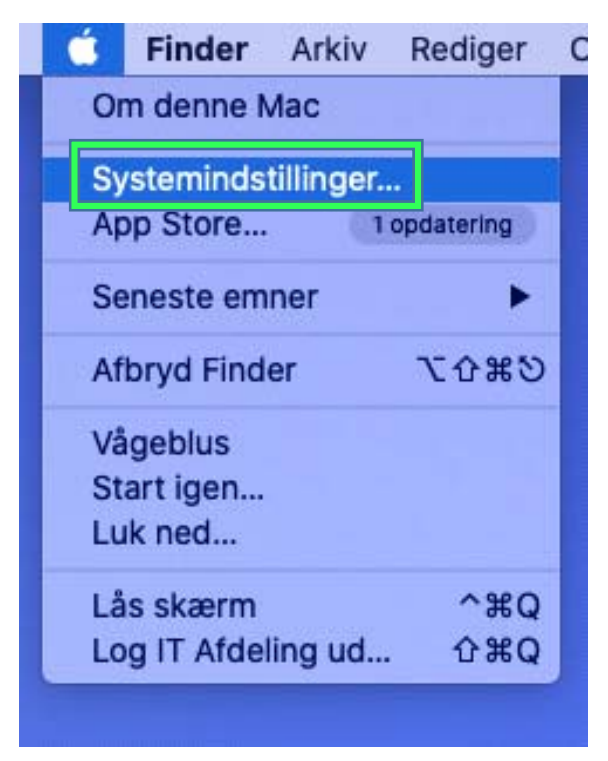

2. I Systemindstillinger, vælg Printere & Scannere

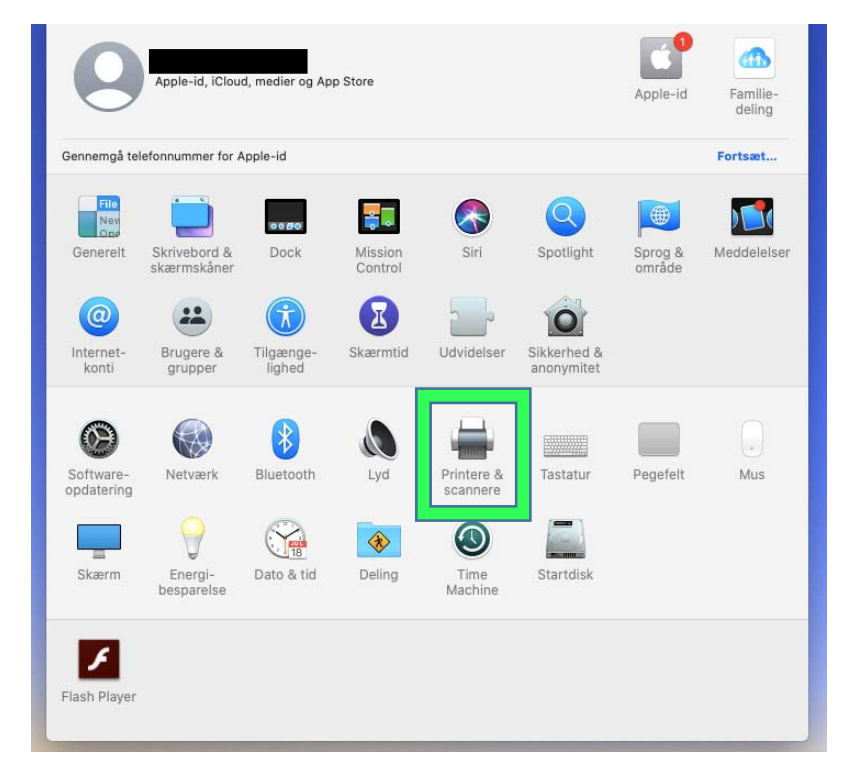

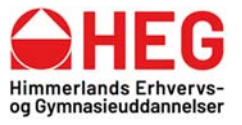

|                                            | Printere & scannere                    | QSøg                                                      |
|--------------------------------------------|----------------------------------------|-----------------------------------------------------------|
|                                            | lngen tilgæn<br>Klik på Tilføj (+) for | gelige printere.<br><sup>,</sup> at indstille en printer. |
| Klik her for at tilføje en printer, fax el | ler scanner tandardprinter: Sidst b    | orugte ᅌ                                                  |
|                                            | Standardpapirstørrelse: A4             | • •                                                       |

## 3. I Printere & Scannere, vælg + for at tilføje en printer

4. Når du tilføjer en printer skal du gå ind under <u>Globussen</u> oppe i toppen, i <u>Adresse</u> taster du <u>0.0.0.0</u>, i <u>Protokol</u> vælg <u>AirPrint</u> og under <u>Brug</u> vælg <u>Vælg Software</u>

| Standar 10 |                  | Tilføj |  |
|------------|------------------|--------|--|
|            |                  |        |  |
| Adresse:   | 0.0.0.0          |        |  |
| Protokol:  | AirPrint         |        |  |
| Kø:        |                  |        |  |
|            |                  |        |  |
|            |                  |        |  |
|            |                  |        |  |
|            |                  |        |  |
|            |                  |        |  |
|            |                  |        |  |
|            |                  |        |  |
|            |                  |        |  |
|            |                  |        |  |
|            |                  |        |  |
| Navn       | n: 0.0.0.0       |        |  |
| Placering  | √ Vælg en driver |        |  |
| Bru        | Vala software    |        |  |
|            | Andot            |        |  |
|            | Andet            |        |  |

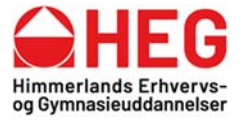

Østre Boulevard 10 9600 Aars Kirketoften 7 9500 Hobro Tlf. 9698 1000

5. Under <u>Vælg Software</u> marker <u>HP LaserJet Series PCL 5/5</u> og tryk derefter <u>OK</u>

|                                     | Q Filter |
|-------------------------------------|----------|
| Dymo Label Printer                  |          |
| Epson 24-Pin Series                 |          |
| Epson 9-Pin Series                  |          |
| EPSON FAX                           |          |
| EPSON FAX A3                        |          |
| HP DeskJet Series                   |          |
| HP LaserJet Series PCL 4/5          |          |
| Intellitech IntelliBar Label Printe | er, 2.3  |
| Oki 24-Pin Series                   |          |
| Oki 9-Pin Series                    |          |
| Zebra CPCL Label Printer            |          |
| Zebra EPL1 Label Printer            |          |

6. Når du har valgt software tryk **<u>Tilføj</u>** 

| • •         |                       | Tilføj                          |                                            |
|-------------|-----------------------|---------------------------------|--------------------------------------------|
| <b>A</b>    | -                     | Q Søg                           |                                            |
| Standard IP | Windows               |                                 | Søg                                        |
|             |                       |                                 |                                            |
| Adresse:    | 0.0.0.0               |                                 |                                            |
|             | Gyldig og komplet vær | tsnavn eller adresse.           |                                            |
| Protokol:   | AirPrint              |                                 | •                                          |
| Kø:         |                       |                                 |                                            |
|             |                       |                                 |                                            |
|             |                       |                                 |                                            |
|             |                       |                                 |                                            |
|             |                       |                                 |                                            |
|             |                       |                                 |                                            |
|             |                       |                                 |                                            |
|             |                       |                                 |                                            |
|             |                       |                                 |                                            |
|             |                       |                                 |                                            |
|             |                       |                                 |                                            |
| Navn        | . 0.0.0.0             |                                 |                                            |
| Dissorian   |                       |                                 |                                            |
| Placering   |                       |                                 |                                            |
| Brug        | : HP LaserJet Seri    | es PCL 4/5                      | • • • • • • • • • • • • • • • • • • •      |
|             | Den valgte printersof | tware stammer ikke fra producer | nten, og du kan muligvis ikke bruge alle p |
|             |                       |                                 | Tilfai                                     |
|             |                       |                                 |                                            |

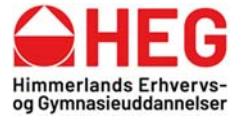

7. Du vil få en advarsel, tryk Fortsæt

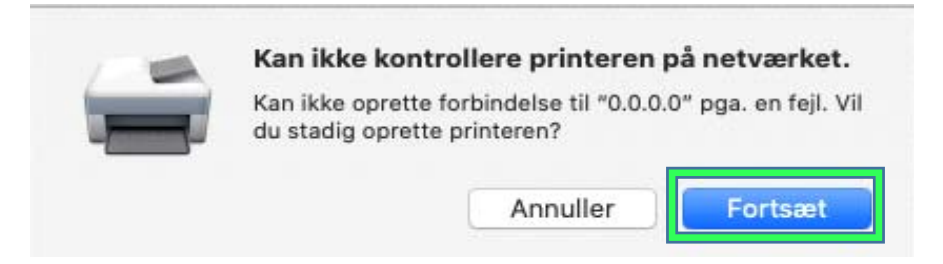

8. Når den står med Indstiller "0.0.0.0...", tryk OK

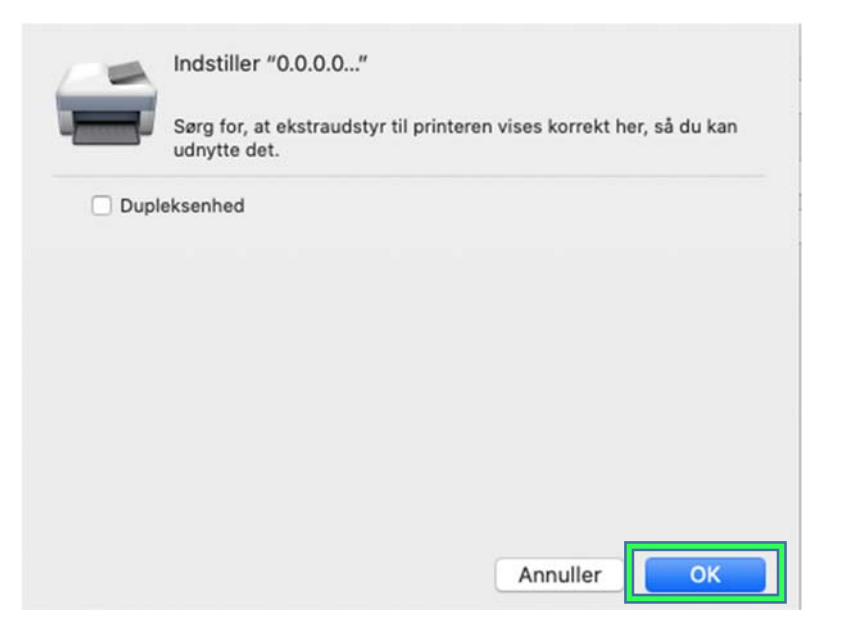

9. Du har nu installeret en falsk printer og dit Maple vil kunne gemme som PDF

|                                             | Printere & scanne                         | re                                                      | Q Søg  | _ |
|---------------------------------------------|-------------------------------------------|---------------------------------------------------------|--------|---|
| Printere<br>0.0.0.0<br>• Ledig, sidst brugt | 0.0.                                      | <b>0.0</b><br>Åbn udskriftskø<br>dstillinger & forsynin | ger    |   |
|                                             | Placering:<br>Type: HP L<br>Status: Ledig | aserJet Series PCL 4/5<br>9                             |        |   |
| + -                                         | 🗌 Del denne printer på                    | netværket                                               | Deling | 3 |
|                                             | Standardprinter:                          | Sidst brugte                                            | 0      |   |
|                                             | Standardpapirstørrelse:                   | A4                                                      | 0      | 1 |

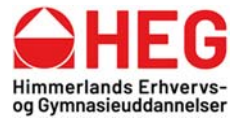